## One kábelszolgáltatások saját beüzemelése

Tájékoztató füzet

### Üdvözlünk a One-nál!

Ebben az útmutatóban végigvezetünk új szolgáltatásaid beüzemelésének lépésein. Kérjük, válaszd ki azt a szolgáltatást, amelyet telepíteni szeretnéd, és kövesd a füzetben leírt lépéseket! minden pillanat számít

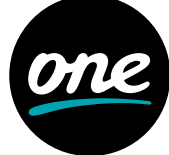

### Tartalomjegyzék

#### 1. Általános információ

| Eszközök elhelyezése      | 3 |
|---------------------------|---|
| Szerelési csomag tartalma | 4 |
| Biztonsági információk    | 5 |

#### 2. Jelkábelek és jelelosztó szerelése

| Új végpont kiépítése6              |
|------------------------------------|
| Meglévő végpont bővítése 7         |
| Jelkábelek leosztása és telepítése |
| Mediabox csere                     |
| WIFI-modem csere                   |

#### 3. Internet- és telefonkábel szerelése

| Internet+ TV+ Telefon kiépítése | 12 |
|---------------------------------|----|
| Internet/Telefon kiépítése      | 13 |
| Super WIFI                      | 14 |
| Mediabox csere                  | 15 |
| WIFI-modem csere                | 16 |

#### 4. Tévékábelek és eszközök szerelése

| One TV                  |
|-------------------------|
| KAON Mediabox (HDMI)18  |
| KAON Mediabox (SCART)19 |
| Cl+ Mediacard           |

### 5. Elektromos kábelek szerelése

| WIFI-modem + Telefon |
|----------------------|
| Super WIFI           |
| One TV               |
| KAON Mediabox        |
| Cl+ Mediacard        |

#### 6. Berendezések alapbeállítása

| WIFI-modem          |   | <br> | <br>26 |
|---------------------|---|------|--------|
| Super WIFI          |   | <br> | <br>27 |
| One TV              |   | <br> | <br>29 |
| <b>KAON Mediabo</b> | х | <br> | <br>30 |

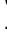

2

## 1. Általános információ

#### Hogyan helyezd el az eszközöket otthonodban?

- Internetszolgáltatás esetén a teljes lakás WIFI lefedettsége nagymértékben függ attól, hogy hová helyezed el a WIFI-modemet.
- A legjobb lefedettség úgy biztosítható, ha a WIFI-modem magasan és az épület/ lakás közepén kerül elhelyezésre. Például asztalon vagy polcon.
- A berendezést ne rejtsd el például polcrendszerben, valamint ne helyezd a tévékészülék és a mediabox közé.
- Kerüld a sarkokat, a födém és a falak találkozását, a növények, akváriumok közelségét is az elhelyezésnél.
- A nagyobb fémtárgyaktól (pl.: számítógépház) helyezd távolabb a WIFI-modemet.

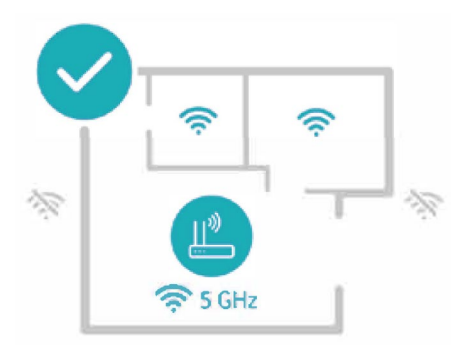

- A WIFI-modem elforgatásával javíthatsz a WIFI-kapcsolat sebességén.
- A WIFI-modem beüzemelésekor az eszköz automatikusan kiválasztja a legkevésbé terhelt csatornát (ez egy automatikus beállítás).
- Amennyiben az internetezésre szánt eszközeid alkalmasak rá, a 2,4 GHz-es tartomány helyett inkább használd az 5 GHz-eset, ahol sokkal alacsonyabb az interferencia. A 2,4 GHz-es frekvenciát nagyon sok WIFI-hálózat használja, ezért túlterhelt lehet.
   Panel és téglaépítésű társasházakban a többi lakó által használt WIFI-jelek is rossz hatással lehetnek az otthoni internetkapcsolatodra, ezért a stabilabb jelerősség érdekében a WIFI-modem kezelőfelületén állítsd át a frekvenciát 5 GHz-re. A WIFI-modemet a lakás középpontjában, a jelsugárzáshoz kellő magasságban helyezd el.
- A One TV-t célszerű a WIFI-modem mellé, vagy annak közelébe helyezned az internetkábellel való összeköttetés miatt. Ha erre nincs mód, a szerelési csomagban mellékeltünk hosszabb kábeleket is.
- Ha esetleg azt tapasztalod, hogy a vezeték nélküli internet lefedettséged, valamint jelerősséged nem elégséges, kérjük, válaszd
  Super WIFI szolgáltatásunkat.

1. Általános információ

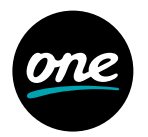

#### Mi található a szerelési csomagban?

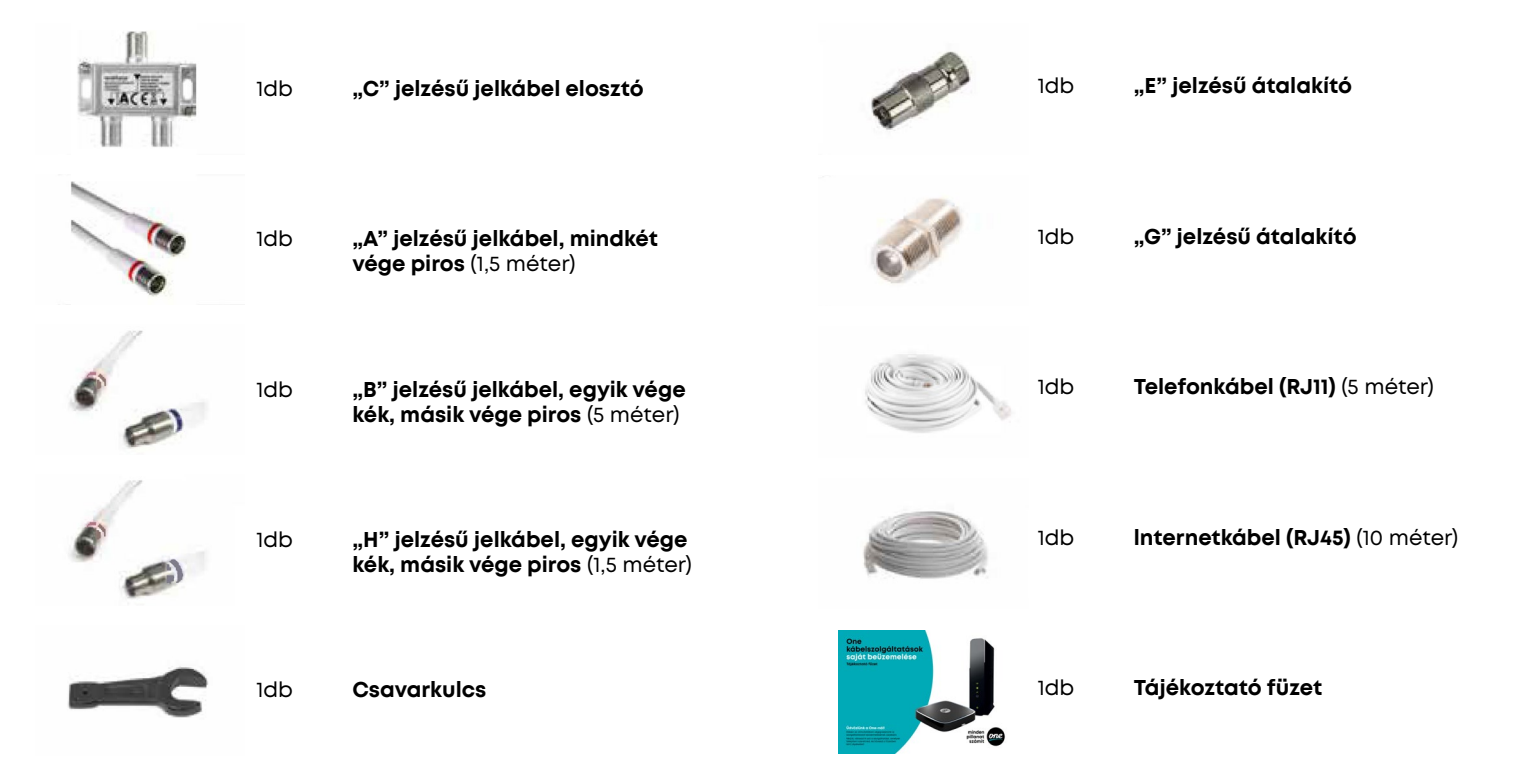

### 1. Általános információ

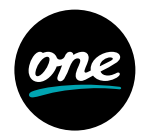

#### Biztonsági információk

- Olvasd el figyelmesen az alábbi utasításokat, és őrizd meg ezt a tájékoztatót.
- Az áramütés elkerülése érdekében a készülékeket mindig áramtalanított állapotban szereld. Ügyelj arra, hogy ne érj hozzá a szigeteletlen részekhez (pl.: csatlakozókhoz).
- Tartsd be az összes figyelmeztetést.
- Ne használd a készülékeket víz közelében.
- A készülékek tisztításához csak száraz, nem műszálas ruhát/ törlőkendőt használj.
- · Ne zárd el / takard le a készülék szellőzőnyílásait.
- A készülékek nem helyezhetők üzembe hőforrások, vagyis radiátorok, szellőzők, kályhák, illetve egyéb olyan berendezések (például további elektronikai eszközök) közelében, amelyek hőt termelnek. Az eszközök a szokásosnál több hőt termelhetnek, ezért kérjük, ügyelj a készülékek szabad szellőzésére.
- Ne iktasd ki a polarizált vagy földelt csatlakozó biztonsági funkcióját. A polarizált csatlakozónak két csatlakozóvégződése van, és az egyik szélesebb, mint a másik. A földelt csatlakozó két csatlakozóvéggel és egy harmadik, földelőlapkával rendelkezik. A csatlakozóvég, illetve a földelőlapka a te biztonságodat szolgálja. Ha a mellékelt csatlakozó nem illeszkedik az aljzathoz, akkor villanyszerelővel végeztesd el az aljzat cseréjét.
- Védd a tápkábelt rálépéstől vagy becsípődéstől, különösen a csatlakozóknál, konnektoroknál vagy annál a pontnál, ahol a kábel kilép a készülékből.
- Ne helyezd az eszközöket magasfeszültségű villanyvezeték, illetve gép közelébe.

- Csak a csomagolásban található csatlakozókat/tartozékokat használd.
- Húzd ki a készülékeket az elektromos hálózat konnektorából zivatar, villámlás esetén, vagy ha hosszú ideig nem használod a berendezést.
- Minden javíttatást szakemberrel végeztess. Javításra akkor lehet szükség, ha a készülékek bármilyen módon megsérülnek. Például: a tápkábel vagy a csatlakozó károsodása esetén; ha folyadék vagy idegen tárgy kerül a készülékbe; eső vagy nedvesség éri a készüléket; ha nem működik megfelelően vagy leesik a készülék. Amennyiben az előbbiekben felsorolt esetek közül bármelyik előfordul, kérjük, ne helyezd feszültség alá a készüléket, illetve ha már a berendezés bekapcsolt állapotban van, ne nyúlj a készülékhez, hanem azonnal áramtalanítsd azt! Javasoljuk az elektromos kismegszakító lekapcsolását, és ezt követően a készülék konnektorból történő kihúzását.
- Távolítsd el az összes csomagolóanyagot, mielőtt a berendezéseket feszültség alá helyezed.
- A készülékeket ne helyezd ágyra, kanapéra, szőnyegre vagy ezekhez hasonló puha felületre.
- · A berendezést ne helyezd instabil felületre.
- A készüléket ne helyezd zárt területre, például zárt könyvespolcra vagy állványra, kivéve, ha az adott helyen biztosított a berendezés megfelelő szellőzése.
- Az eszközök tetejére ne helyezz további szórakoztatóelektronikai berendezéseket, lámpákat, könyveket, folyadékkal teli vázát vagy egyéb tárgyakat.

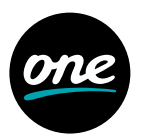

#### Új végpont kiépítése

Új vezetékes internet-/telefon- és televízió-szolgáltatás megrendelése esetén Falon bejövő jelkábel esetén

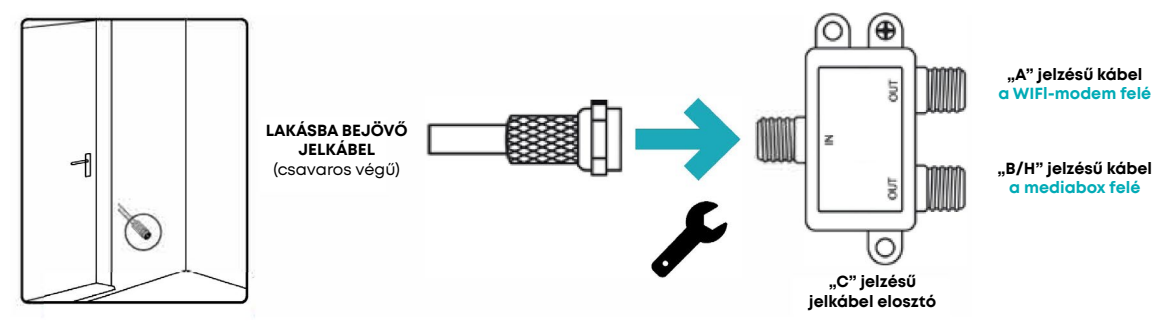

#### Új vezetékes internet-/telefon- és televízió-szolgáltatás megrendelése esetén Fali csatlakozón bejövő jel esetén

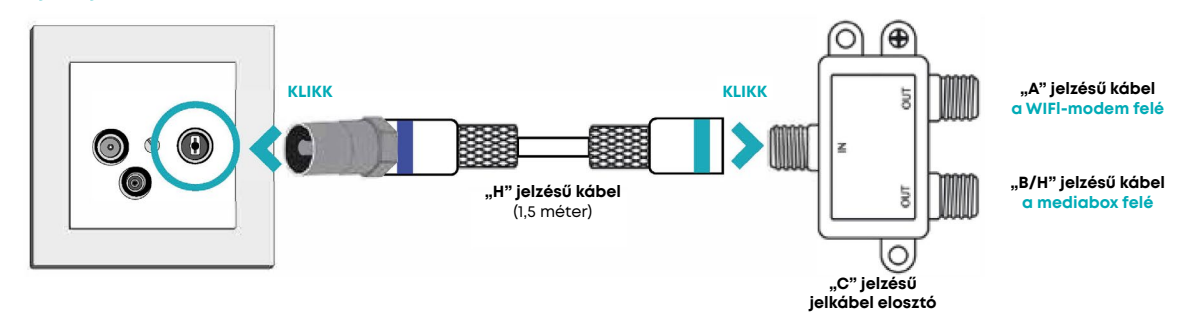

6

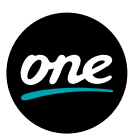

#### Meglévő végpont bővítése

Új vezetékes internet-/telefon- és televízió-szolgáltatás megrendelése esetén Meglévő tévé végpont kibővítése/ elosztása

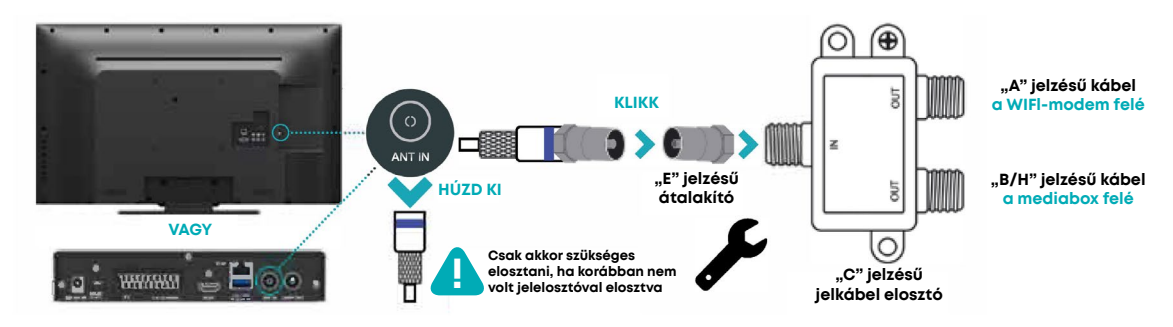

#### Új vezetékes televízió-szolgáltatás megrendelése esetén Meglévő internetvégpont kibővítése/ elosztása

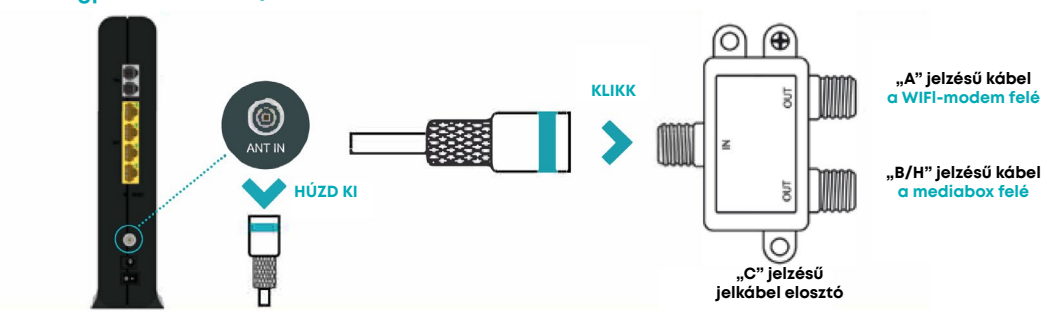

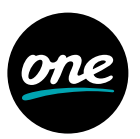

#### Új internet+ TV+ telefon

Új vezetékes internet-/telefon- és televízió-szolgáltatás megrendelése esetén

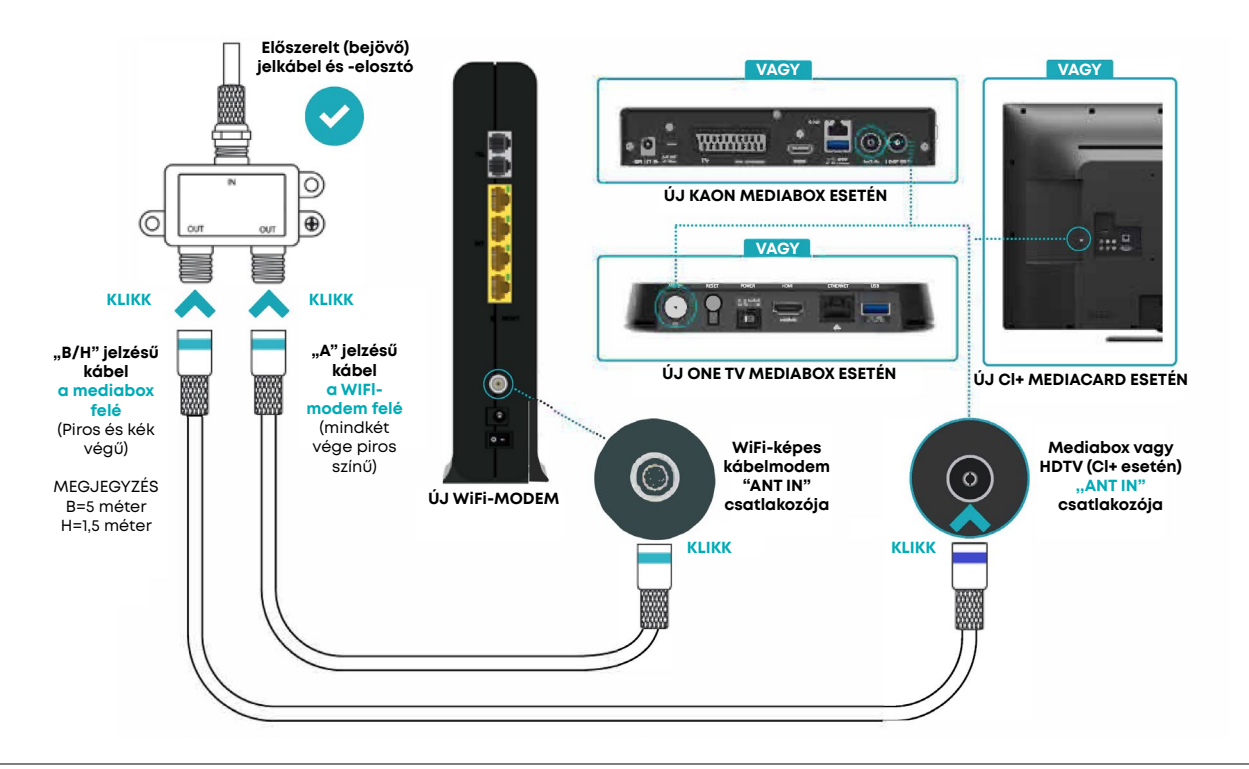

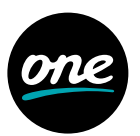

Új internet és/vagy telefon Új vezetékes internet-/telefonszolgáltatás megrendelése esetén

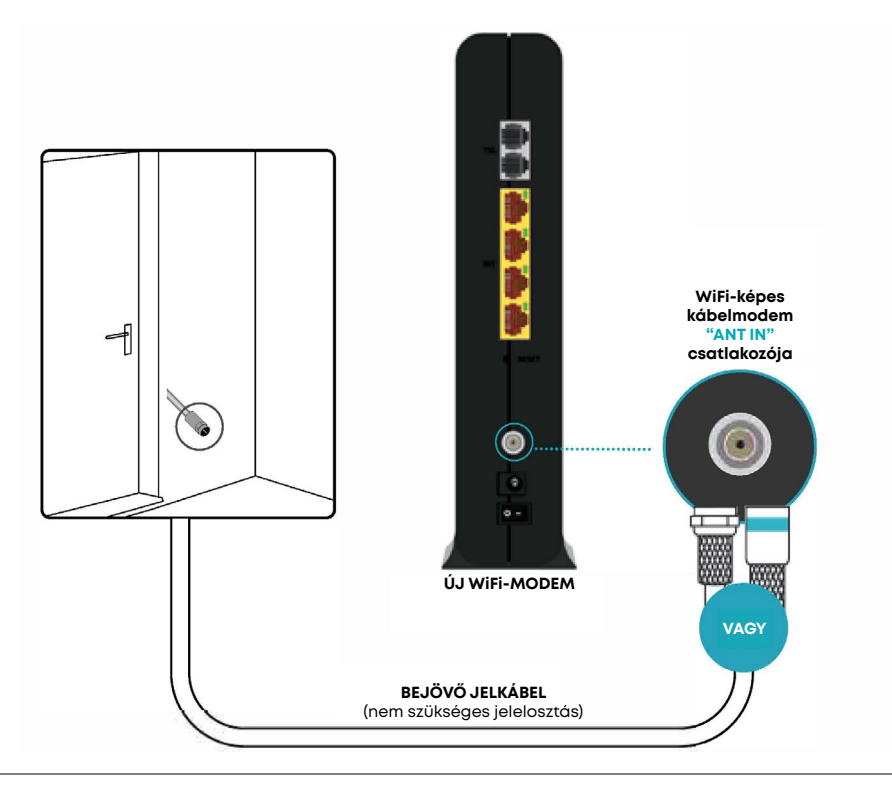

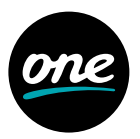

#### **Mediabox csere**

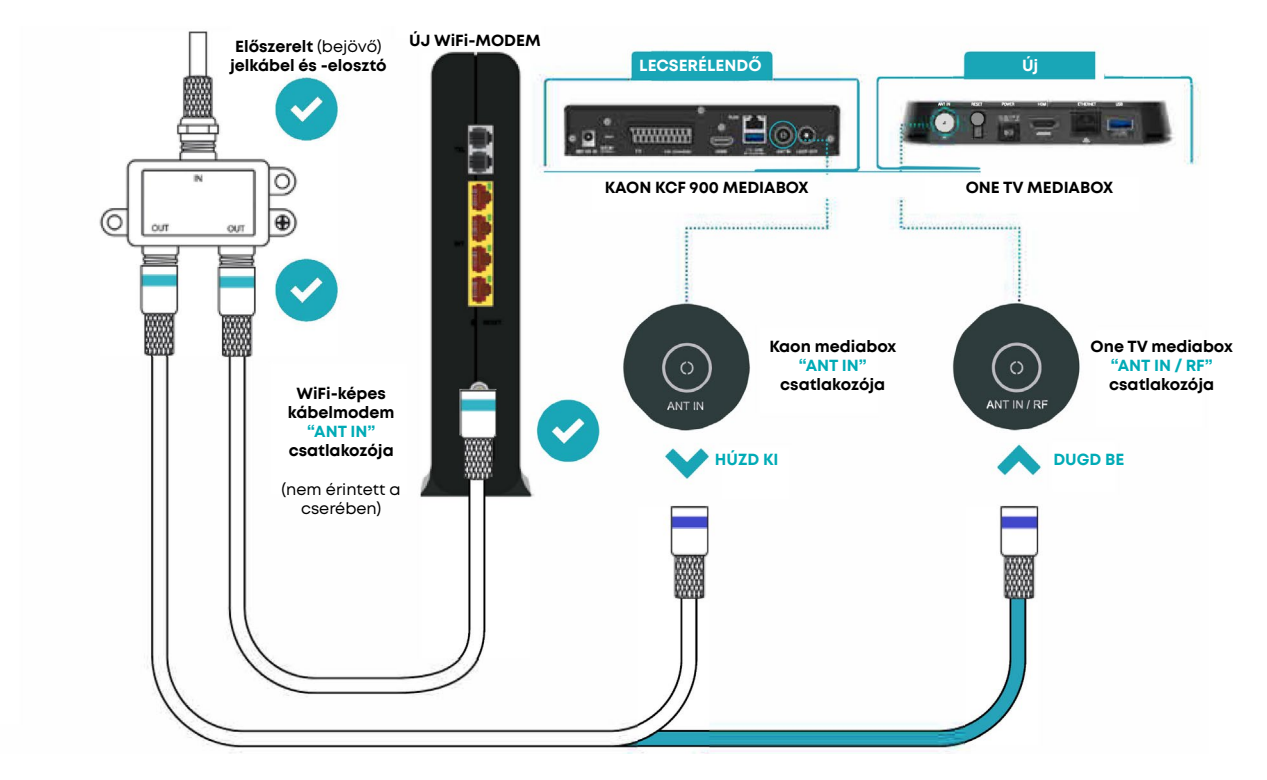

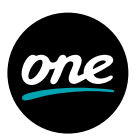

#### WIFI-modem csere

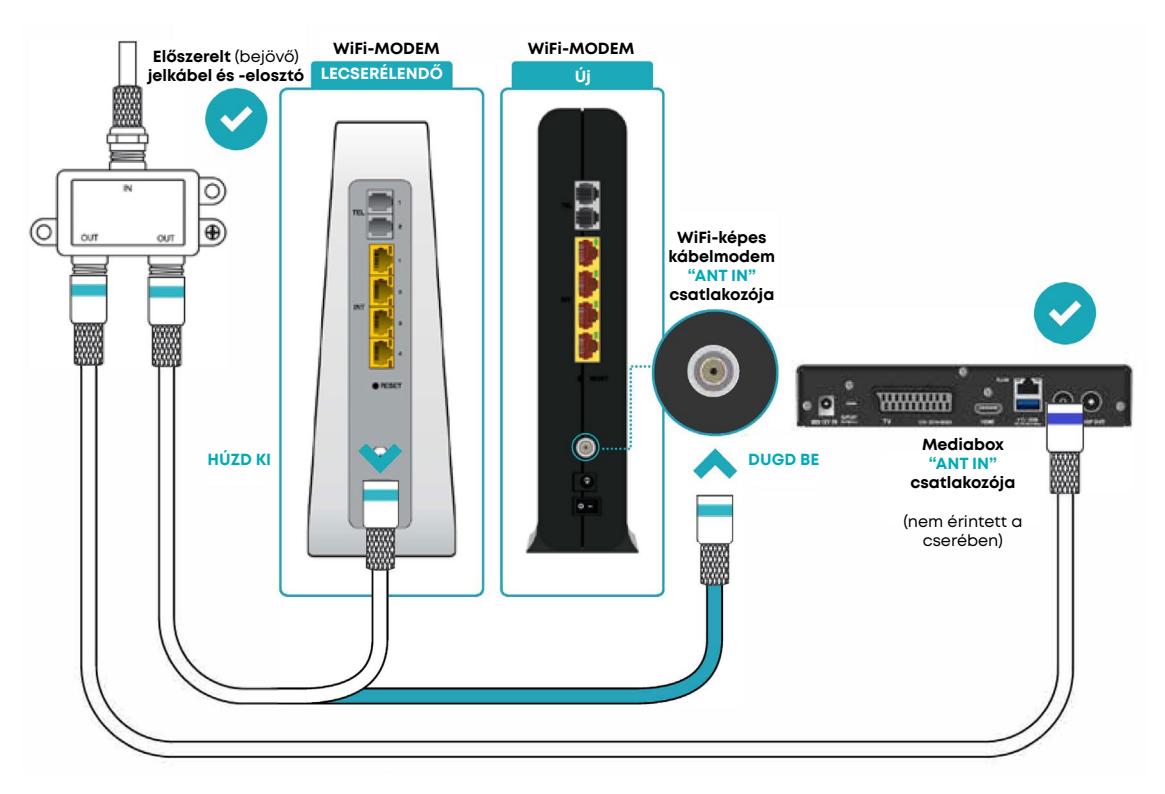

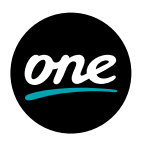

#### Új internet+ TV+ telefon

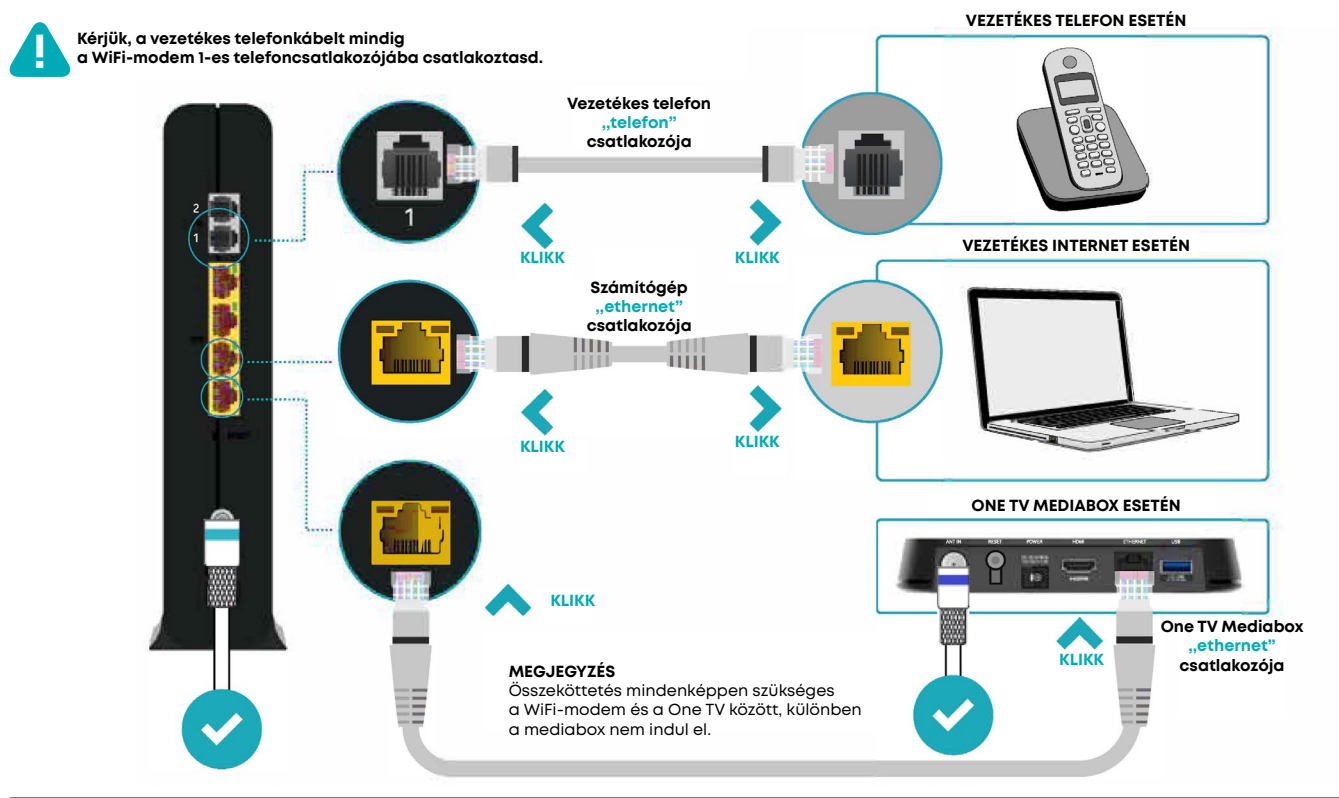

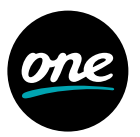

#### Új internet és/vagy telefon

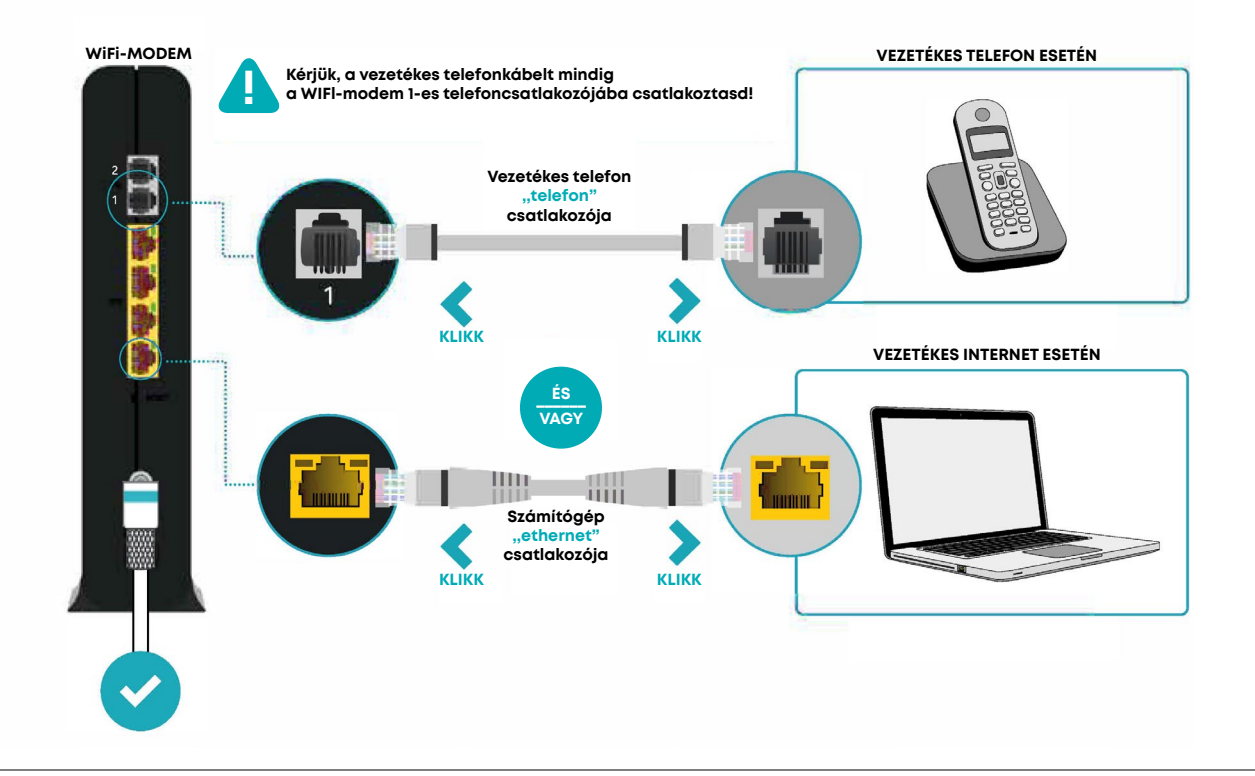

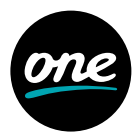

#### **Super WIFI**

Kérjük, hogy az internetkábelt mindig a Super WiFi eszköz LAN 1-es csatlakozójához csatlakoztasd. Ha több Super WiFi eszközt is szeretnél csatlakoztatni a hálózathoz, a további kiegészítő eszközöket nem kell majd kábellel a WiFi-modemhez kötnöd, mert azok vezeték nélkül csatlakoznak majd az elsődleges Super WiFi eszközhöz. A Super WiFi eszközök közül bármelyiket kiválaszthatod elsődleges eszköznek, nem kell ügyelned azok szegmentálására. A vezeték nélkül párosítás menetéről az 5-ös pontban írunk részletesen.

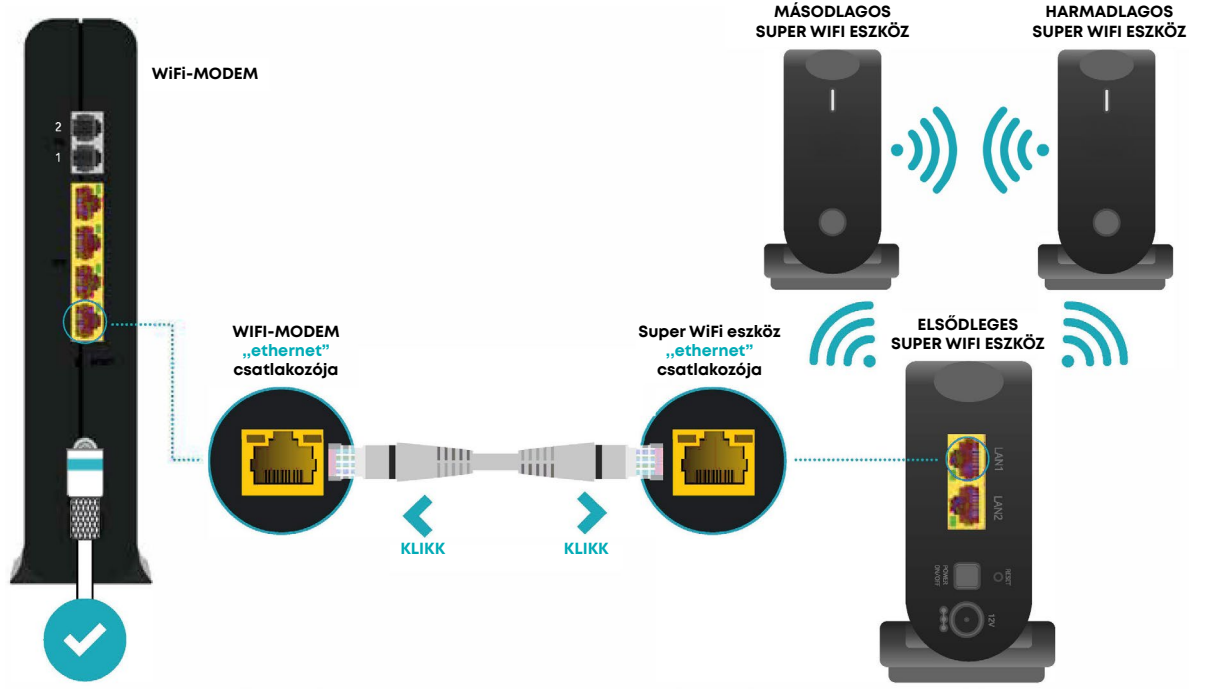

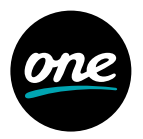

#### **Mediabox csere**

WiFi-MODEM

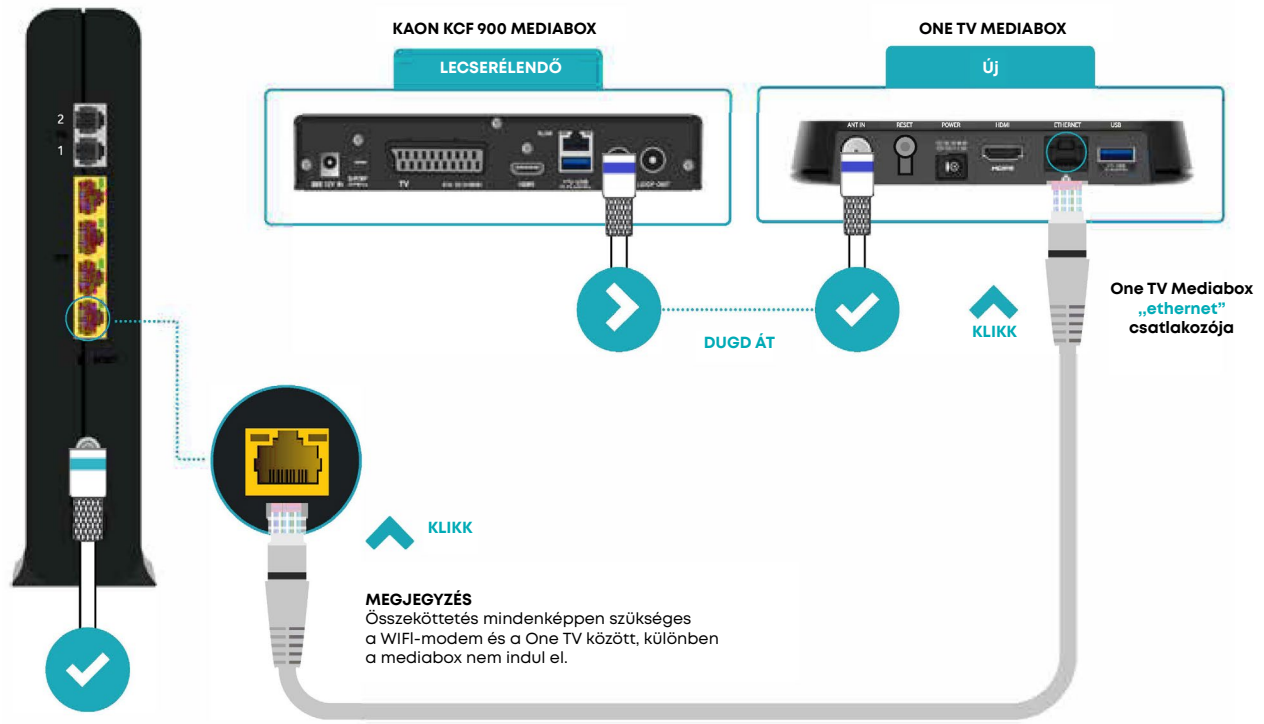

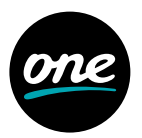

#### WIFI-modem csere

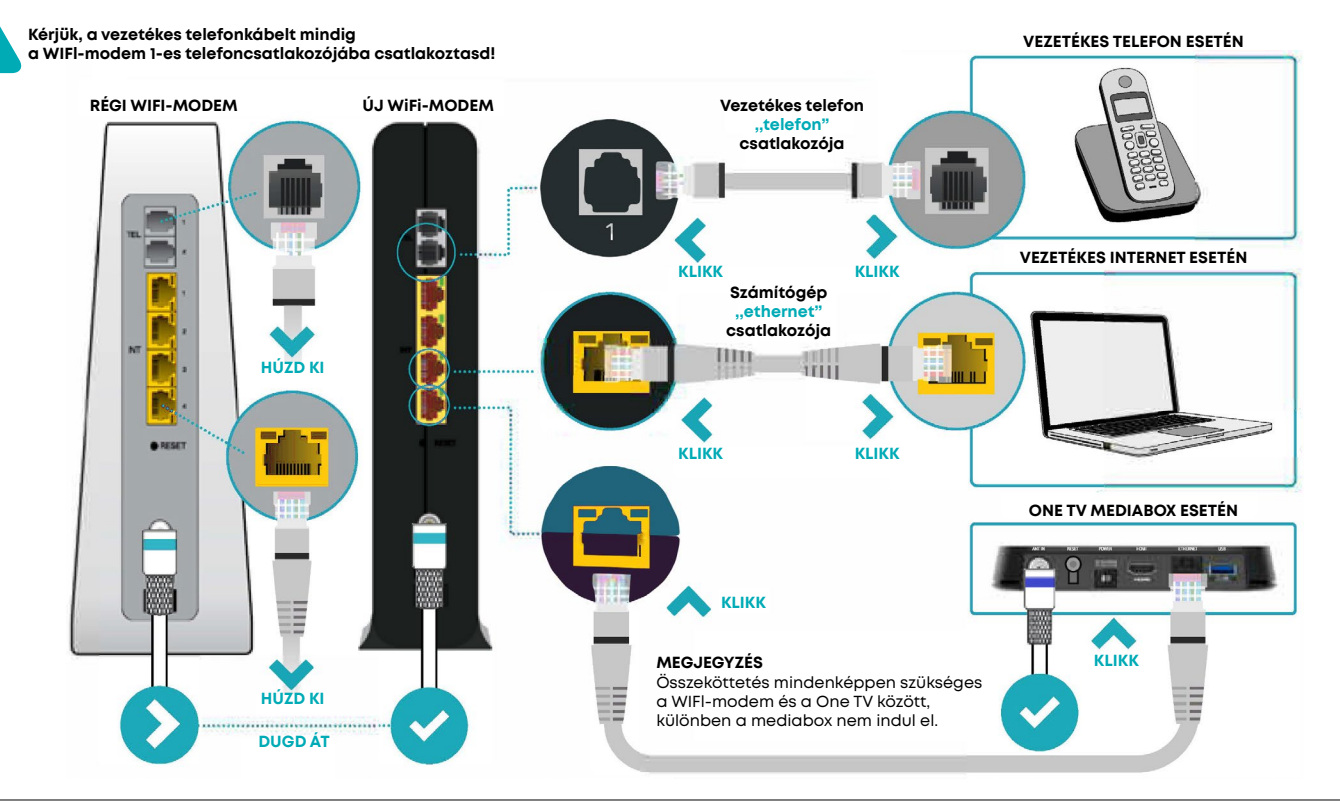

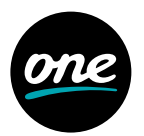

#### **One TV Mediabox**

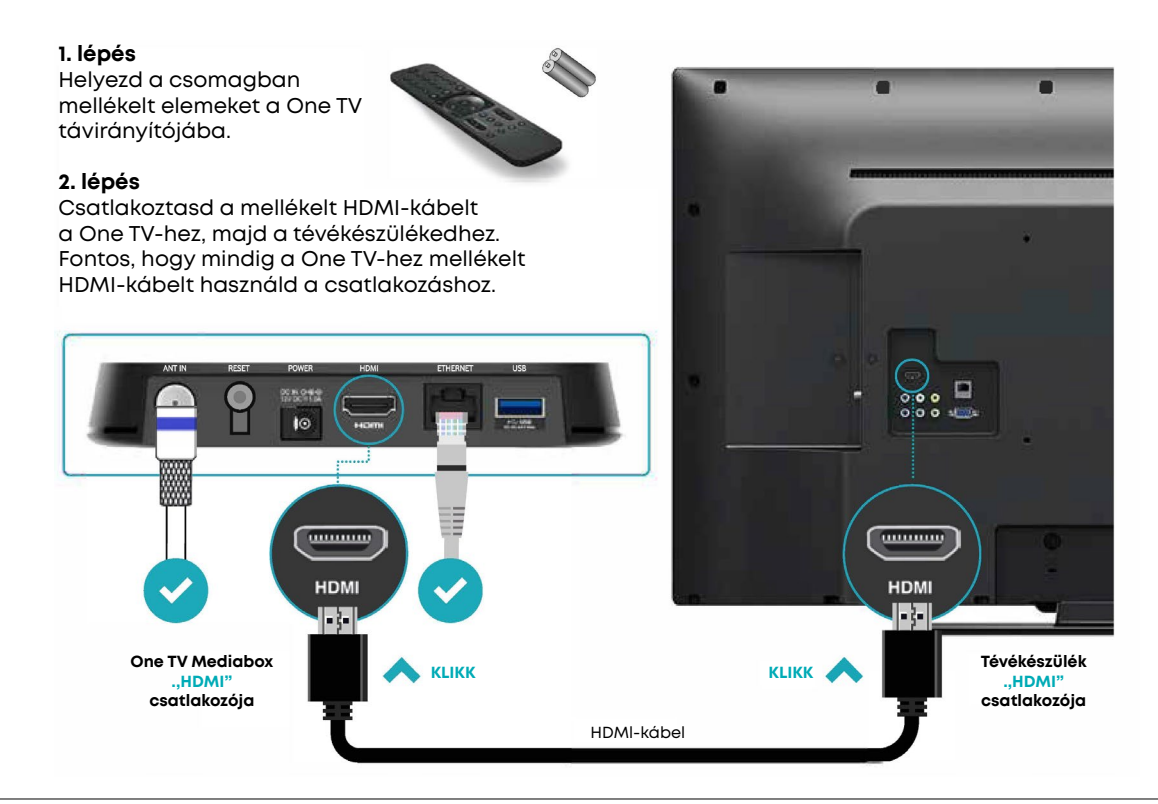

#### **KAON Mediabox (HDMI)**

#### 1. lépés

Helyezd a csomagban mellékelt elemeket a mediabox távirányítójába.

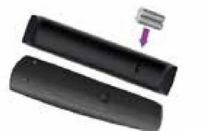

#### 2. lépés

0

Csatlakoztasd a mellékelt HDMI-kábelt a mediaboxhoz, majd a tévékészülékedhez. Fontos, hogy mindig a mediaboxhoz mellékelt HDMI-kábelt használd a csatlakozáshoz!

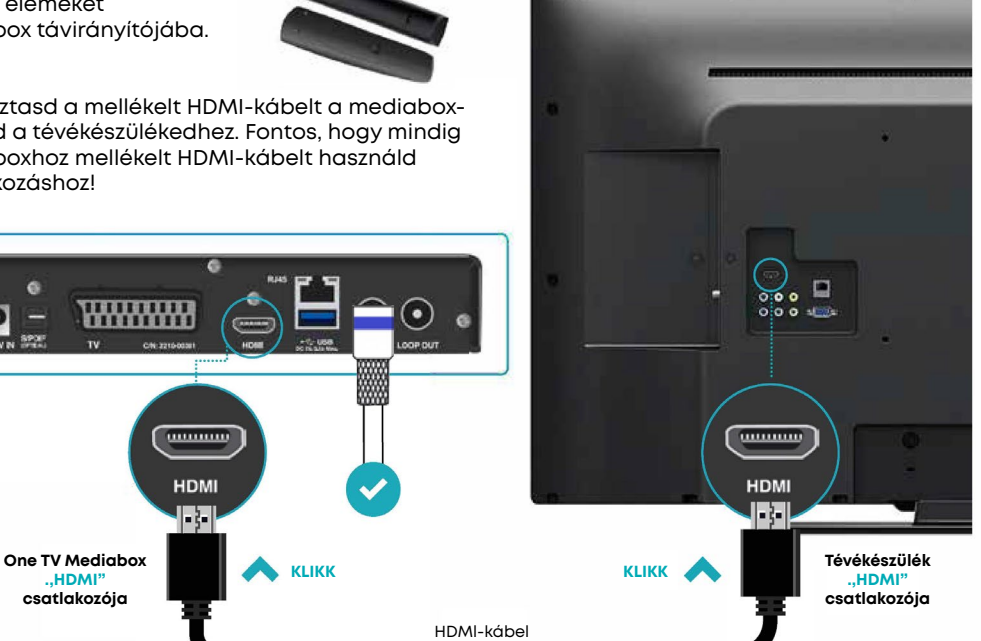

#### KAON Mediabox (SCART)

#### 1. lépés

Csatlakoztasd a SCART-kábelt a mediaboxhoz, majd a tévékészülékedhez. Felhívjuk figyelmed, hogy SCART-kábelt külön kérésre biztosítunk. Igény esetén kérjük, keresd ügyfélszolgálatunkat.

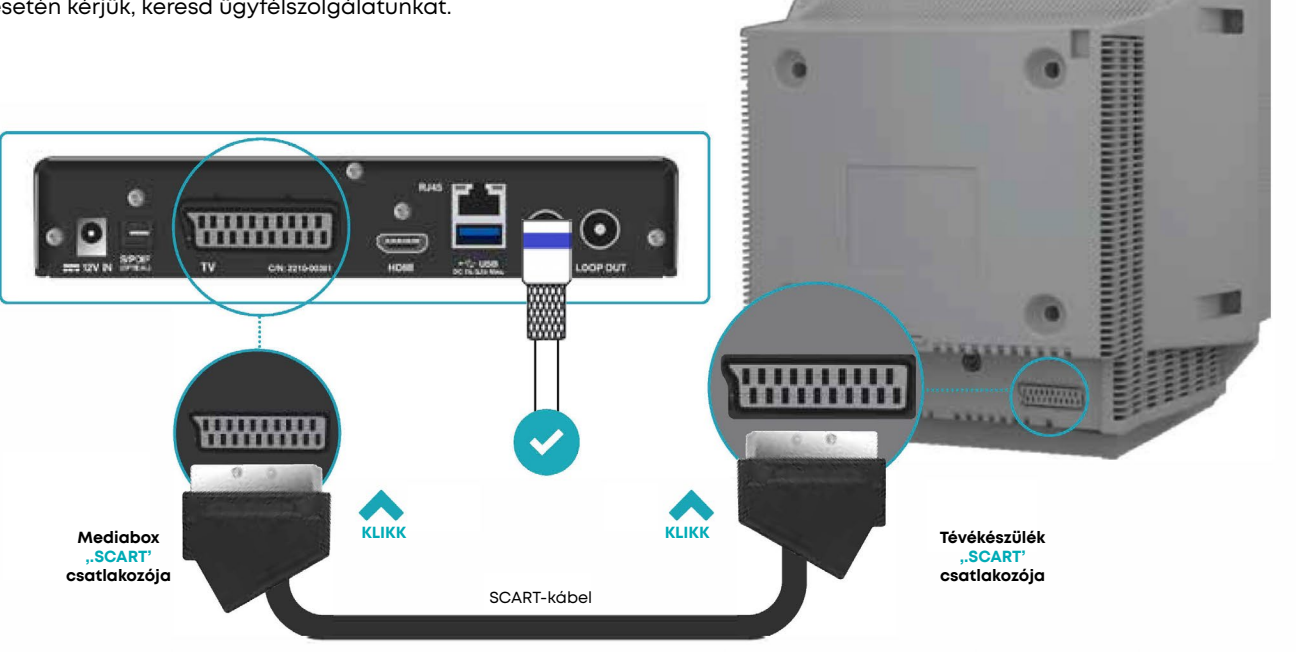

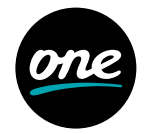

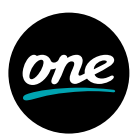

#### **Cl+ Mediacard**

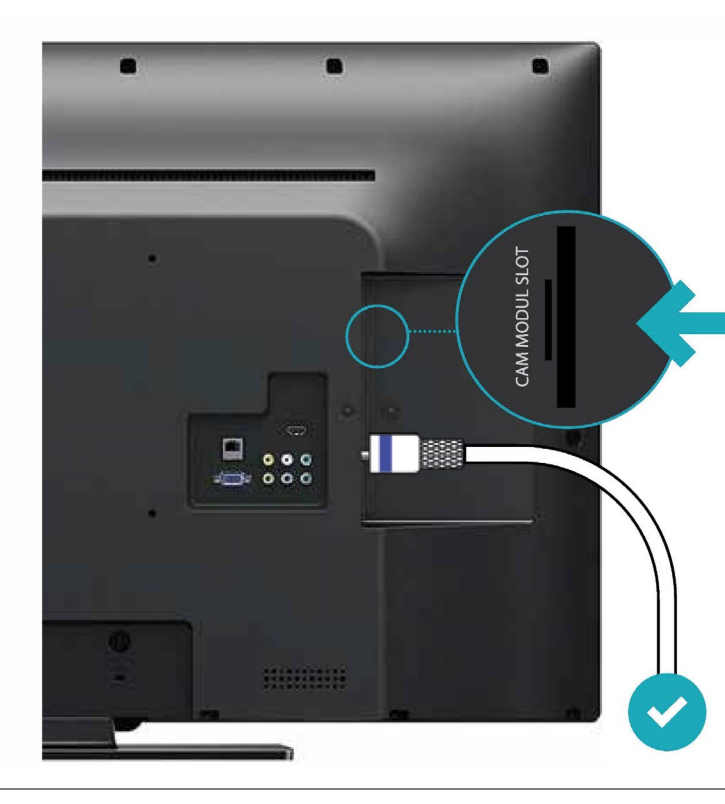

#### 1. lépés

Óvatosan illeszd a Cl+ Mediacard modult a tévékészülék "CAM MODUL SLOT" aljzatába. Ügyelj arra, hogy helyes irányba helyezd be a modult. Ha szorul, akkor ellenőrizd, hogy jó irányba próbálkozol-e.

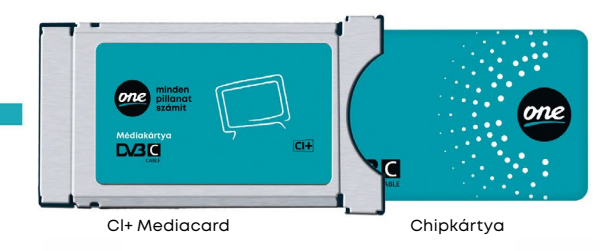

#### MEGJEGYZÉS

A Cl+ MEDIACARDba alapesetben már belecsúsztattuk a képen látható chipkártyát. így azzal neked már nem kell törődnöd.

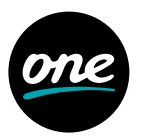

#### WIFI-modem + Telefon

۲

Max. 20 perc

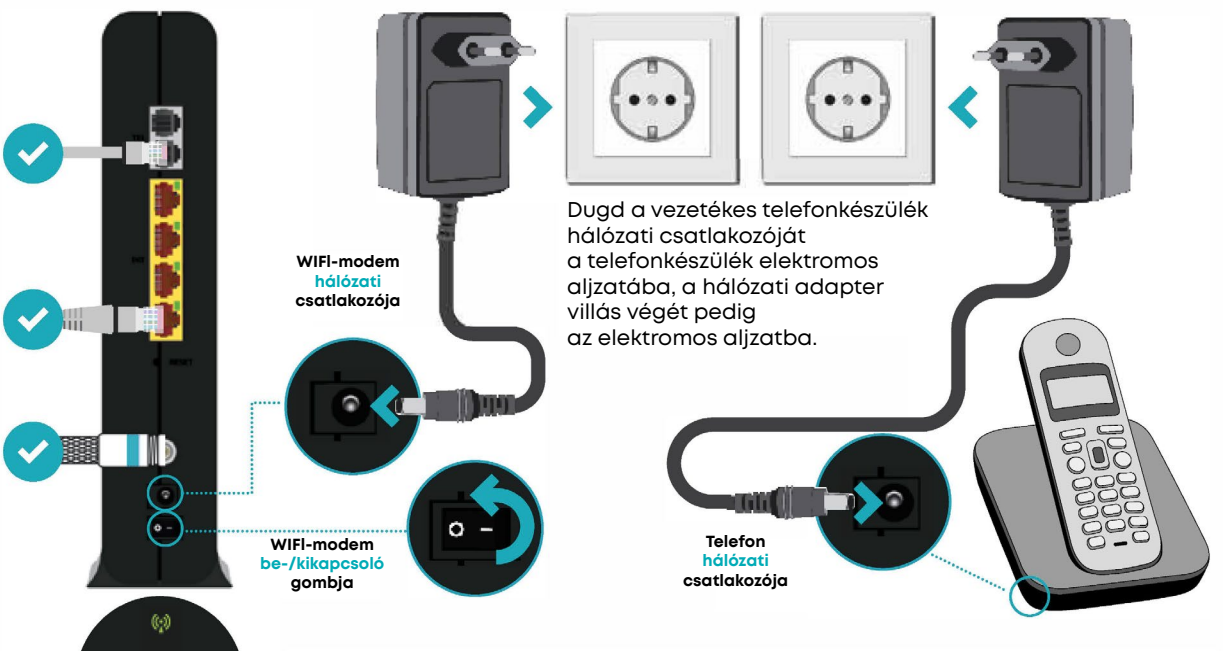

Dugd a hálózati kábel csatlakozóját a modem képen megjelölt aljzatába! **Kapcsold** a modemet ON (1) állásba, majd a hálózati adapter villás végét dugd az elektromos aljzatba. Maximum 15-20 perc elteltével a modem automatikusan üzemkész állapotba kerül. Ez idő alatt a modem többször újraindulhat. Ha a modem elején az összes zöld LED világít, akkor a modem készen áll a használatra.

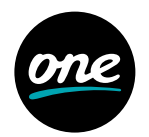

**Super WIFI** 

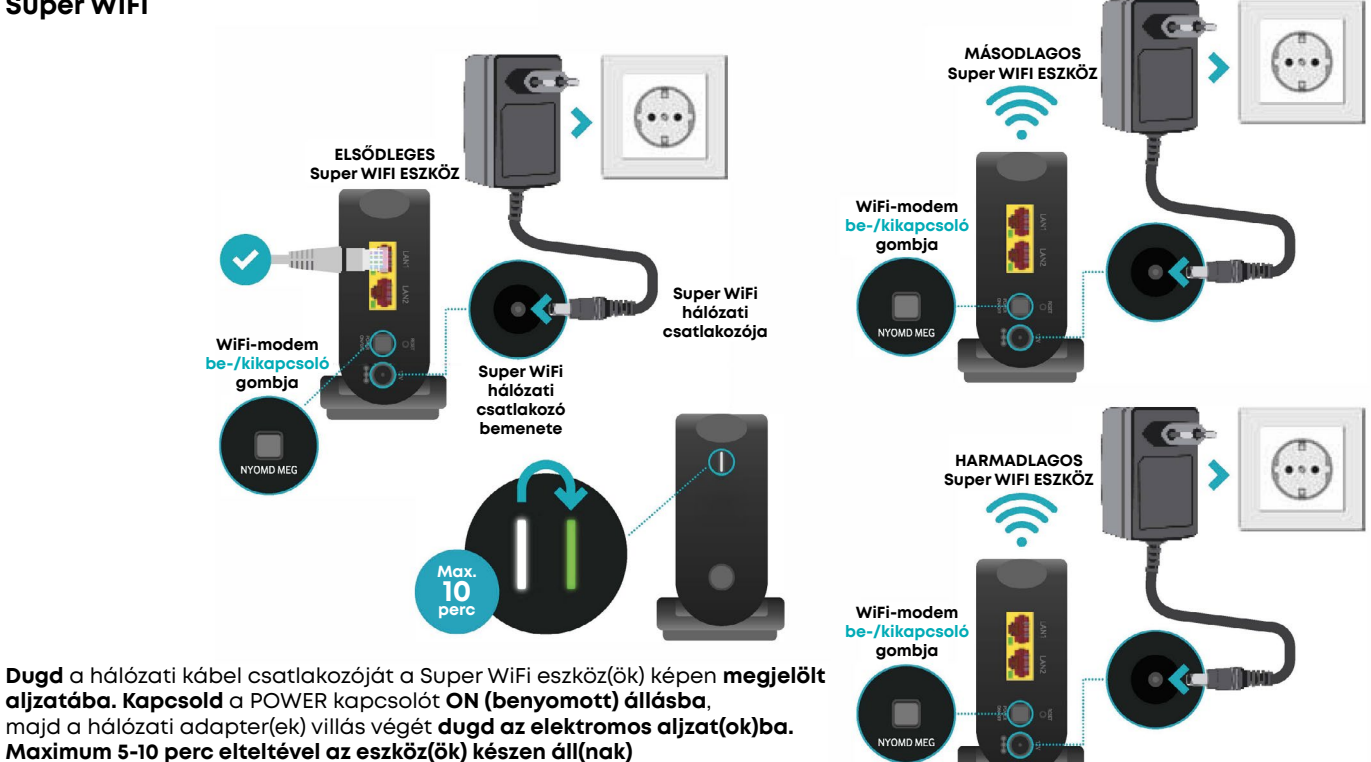

a beállítások elvégzéséhez.

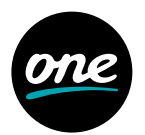

#### **One TV Mediabox**

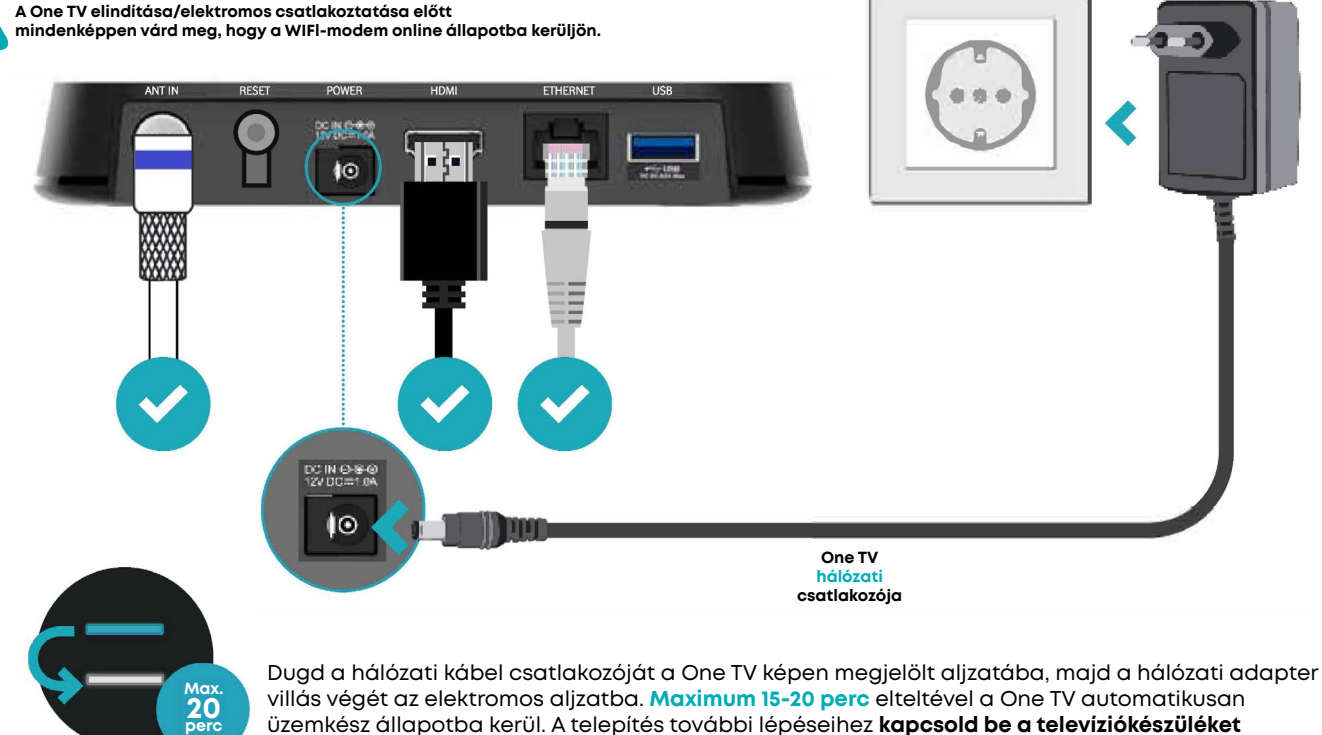

villás végét az elektromos alizatba. Maximum 15-20 perc elteltével a One TV automatikusan üzemkész állapotba kerül. A telepítés további lépéseihez kapcsold be a televíziókészüléket (amelyhez a One TV-t csatlakoztattad) és kövesd a képernyőn megjelenő utasításokat.

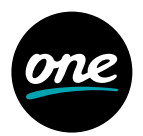

#### **KAON Mediabox**

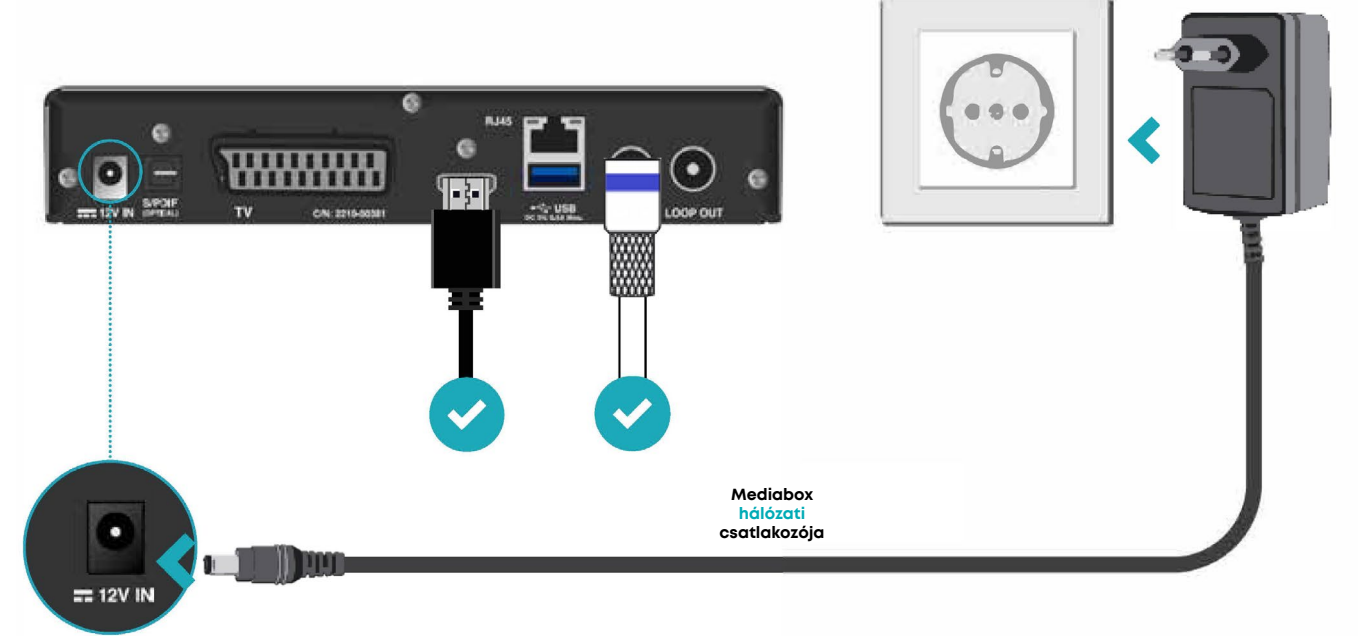

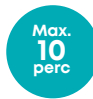

Dugd a hálózati kábel csatlakozóját a mediabox képen megjelölt aljzatába, majd a hálózati adapter villás végét az elektromos aljzatba. Maximum 5-10 perc elteltével a mediabox automatikusan üzemkész állapotba kerül. A telepítés további lépéseihez kapcsold be a televíziókészüléket (amelyhez a mediaboxot csatlakoztattad) és kövesd a képernyőn megjelenő utasításokat.

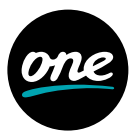

#### Cl+ Mediacard

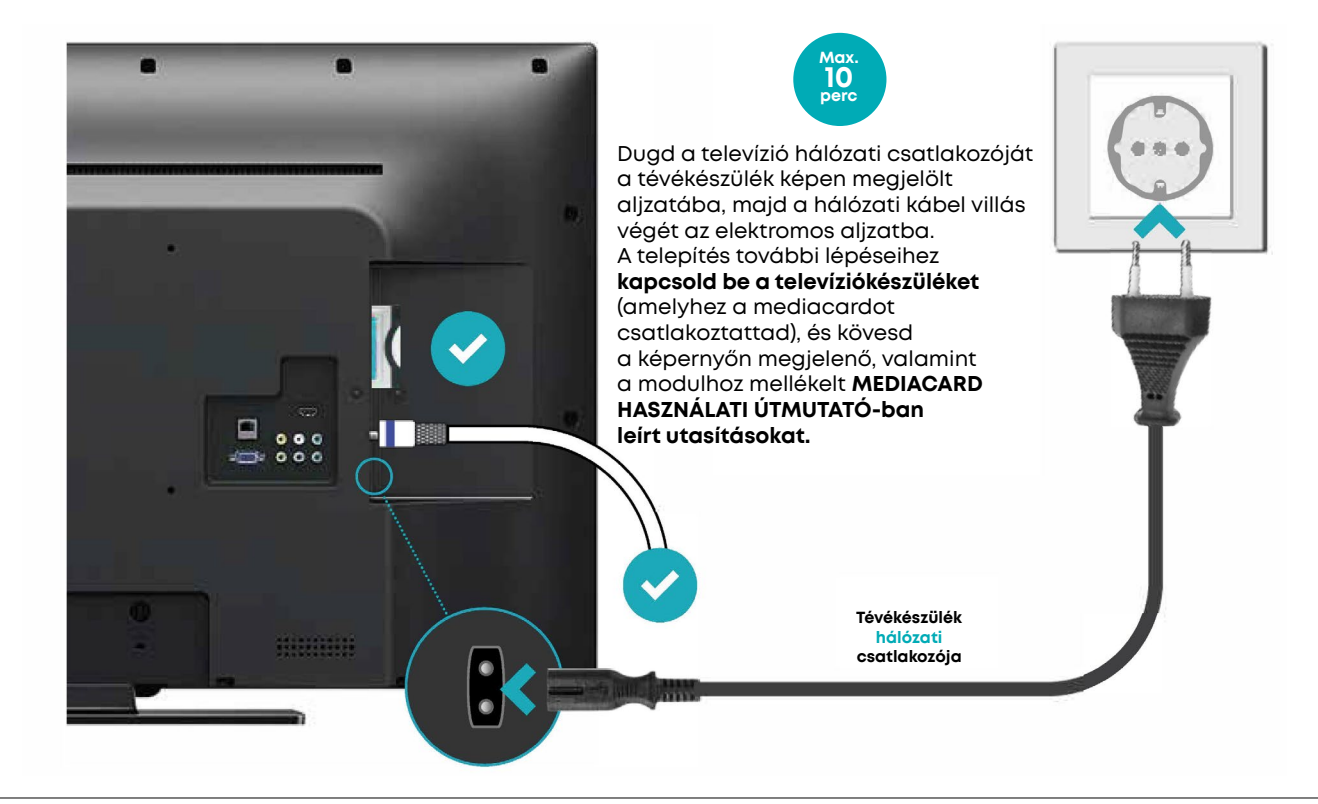

# one

#### WIFI-modem

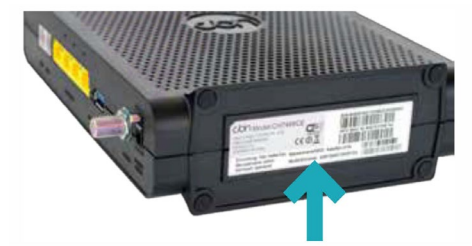

Az információs kártyán lévő adatok/ azonosítók az alábbiak:

- Wi-Fi name (SSID): Ez a WIFI-modem által létrehozott belső vezeték nélküli hálózat elérési címe. Ezt a nevet kell majd kiválasztanod WIFI-képes eszközödön a hálózathoz történő csatlakozáshoz.
- Wi-Fi password: Ez a WIFI-hálózat csatlakoztatásához szükséges belépési jelszó. Ezt a jelszót kell majd beírnod a WIFI-képes eszközödön a hálózathoz történő csatlakozás során. Ha elmented, többé nem kell majd megismételned ezt a műveletet.
- Router Login / Login name / Login password: Ezekre az adatokra csak akkor lesz szükséged, ha a WIFI-modem szakértői beállítását szeretnéd elvégezni (pl. gyári beállítások megváltoztatása). Alapesetben ezekre az azonosítókra nincs szükség a csatlakozáshoz.

A WIFI-modem alján, illetve a hozzá mellékelt információs kártyán megtalálsz minden szükséges információt, amely az internetcsatlakozáshoz szükséges.

A legegyszerűbben úgy csatlakozhatsz a WIFI-

hálózathoz, ha használod a modem útválasztó WPS-gombját.

A WPS-gomb a modem elején található a LED-ek alatt.

#### Hogyan működik?

- Nyomd meg a WPS-gombot a modemen.
- Ezt követően nyomd meg a csatlakoztatni kívánt WIFI-képes eszközön is a WPS-gombot (1 percen belül).
- Ha nincs WPS-gomb a WIFI-képes eszközödön, akkor az információs kártyán található azonosítókat kell megadnod annak menürendszerében. Válaszd ki a WIFI-hálózati nevét (SSID), majd üsd be a "Wi-Fi password" részen található jelszót a csatlakozáshoz.

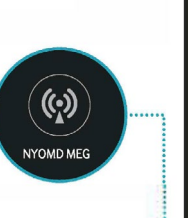

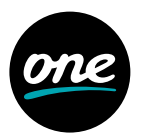

#### Super WIFI

#### A Super WIFI eszköz nem klónozza le automatikusan a wifimodem vezeték nélküli beállításait.

Ezért kérjük, hogy a **Super WIFI** alkalmazás letöltése után **állítsd be** a WIFI-hálózatot az alkalmazásban. Bővebb információkat az automatikus beállításokról a Super WIFI eszköz útmutatójában találsz.

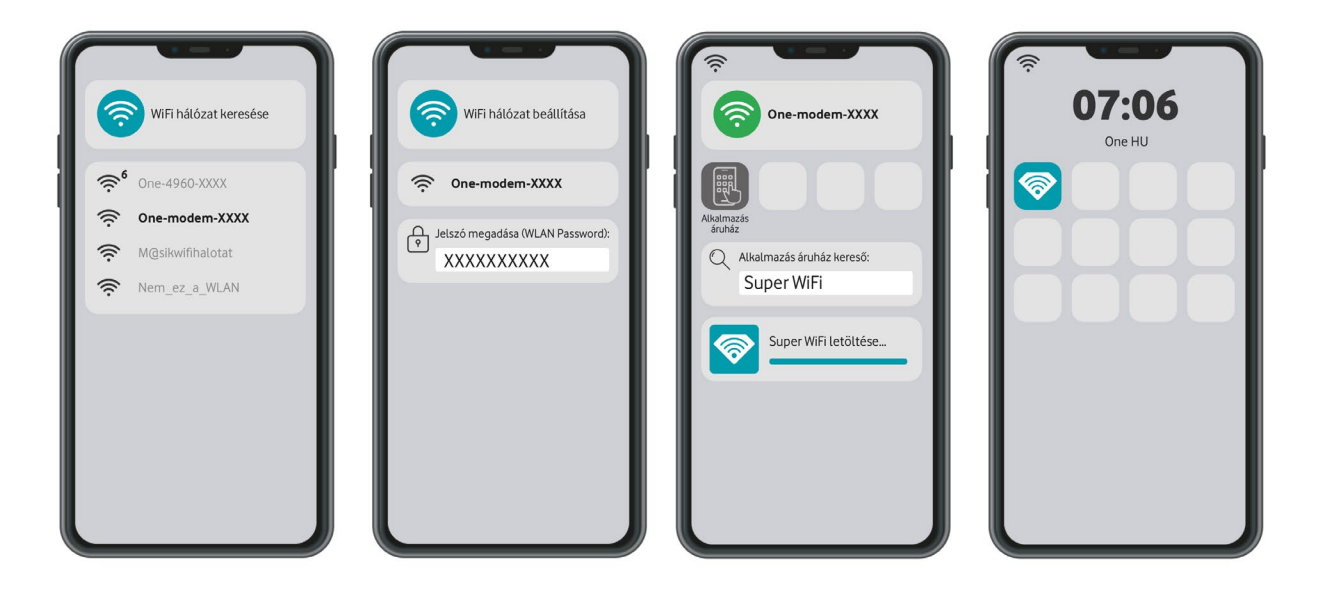

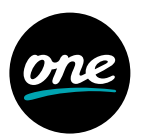

#### Super WIFI

Több Super WIFI eszköz manuális csatlakoztatása:

• Nyomd meg a WPS-gombot az elsődleges Super WIFI eszközön.

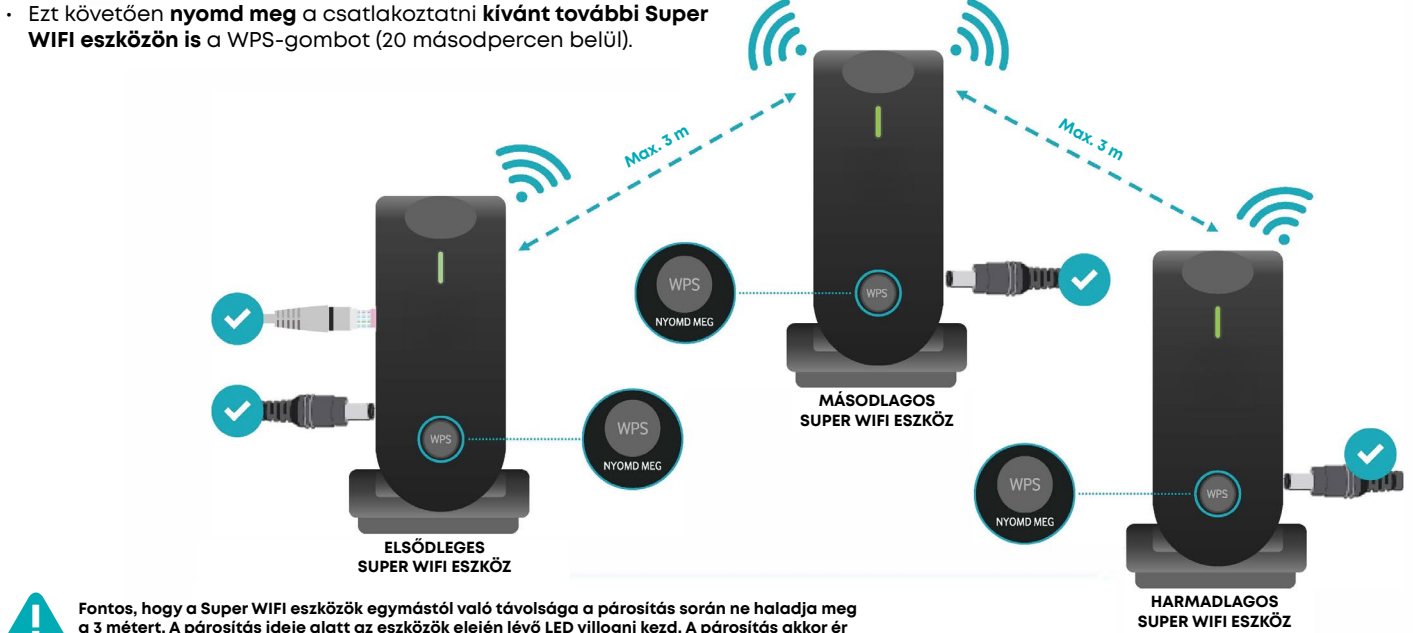

Fontos, hogy a Super WIFI eszközök egymástól való távolsága a párosítás során ne haladja meg a 3 métert. A párosítás ideje alatt az eszközök elején lévő LED villogni kezd. A párosítás dkkor ér véget, ha a LED folyamatos fénnyel világít mindegyik eszközön. A párosítást mindig az egymáshoz legközelebbi eszközökön kell elvégezni. A párosítási folyamat végeztével a Super WIFI eszközt át kell helyezni a lakás egy távolabbi pontjára, oda, ahol növelni szeretnénk a wifilefedettséget.

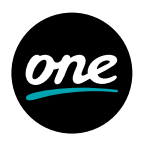

#### **One TV Mediabox**

Helyezd áram alá tévékészüléked, és **kapcsold be a saját távirányítójával.** Majd válassz bemenetet a tévé távirányítója segítségével. Általánosan HDMI-kábel esetén: HDMI-t. A bemeneti forrást jellemzően **az AV /Source gombbal** tudod kiválasztani.

Irányítsd a One TV távirányítót a mediaboxra, és **nyomd meg** a felső (középső) bekapcsoló gombot.

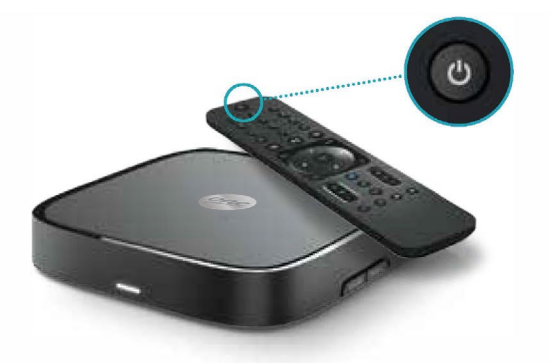

A bekapcsolást követően **megjelenik a One logó** és az üdvözlő képernyő. A bekapcsolás akár több másodpercig is eltarthat. A későbbi gyorsabb bekapcsolás érdekében a Beállítások/Mediabox beállítások menüben az Energiatakarékos üzemmód kikapcsolható, így a készülék a későbbiekben gyorsabban kapcsolható be. Bekapcsolt energiatakarékos módban a készülék nagyon alacsony áramellátása miatt úgynevezett mélyalvás állapotba kerül, így a bekapcsolás időigényesebb, 15-60 másodpercet is igénybe vehet. Ha ennél gyorsabban szeretnéd a mediaboxot bekapcsolt állapotba helyezni, javasoljuk, hogy állítsd át az Energiatakarékos módot kikapcsolt állapotba.

A One TV menürendszerének használati útmutatója elérhető a www.one.hu webcímen.

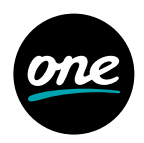

#### **KAON Mediabox**

Helyezd áram alá tévékészüléked, és **kapcsold be a saját távirányítójával!** Válassz bemenetet a tévé távirányítója segítségével. Általánosan HDMI-kábel esetén: HDMI-t. A bemeneti forrást jellemzően az **AV /Source gombbal** tudod kiválasztani.

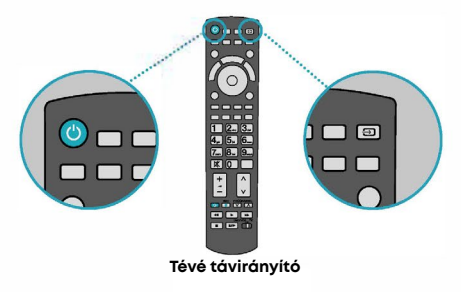

Irányítsd a mediabox távirányítót a mediaboxra és nyomd meg **a felső bekapcsoló gombot.** Első indításkor előfordulhat, hogy a mediabox egy **új szoftververziót tölt le, és frissíti magát.** Kérjük, a frissítés során ne áramtalanítsd a készüléket. A folyamat ilyen esetben megközelítőleg **5-20 percet vesz igénybe.** 

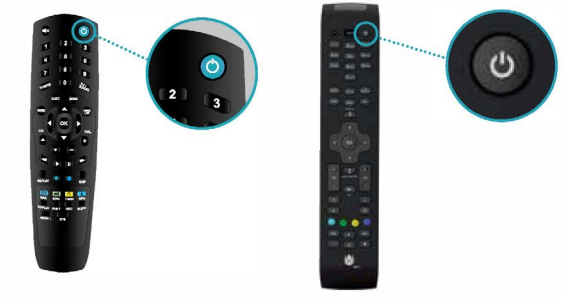

A bekapcsolást követően megjelenik a One logó, majd a beállítási képernyő.

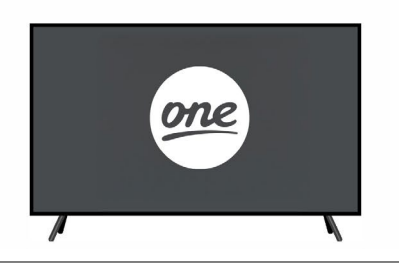

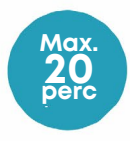

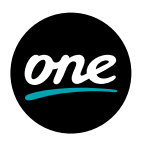

#### **KAON Mediabox**

A menüben a mediabox távirányítón található fel, le, jobbra, balra nyilak segítségével navigálhatsz, és az OK gombbal nyugtázhatod a műveleteket.

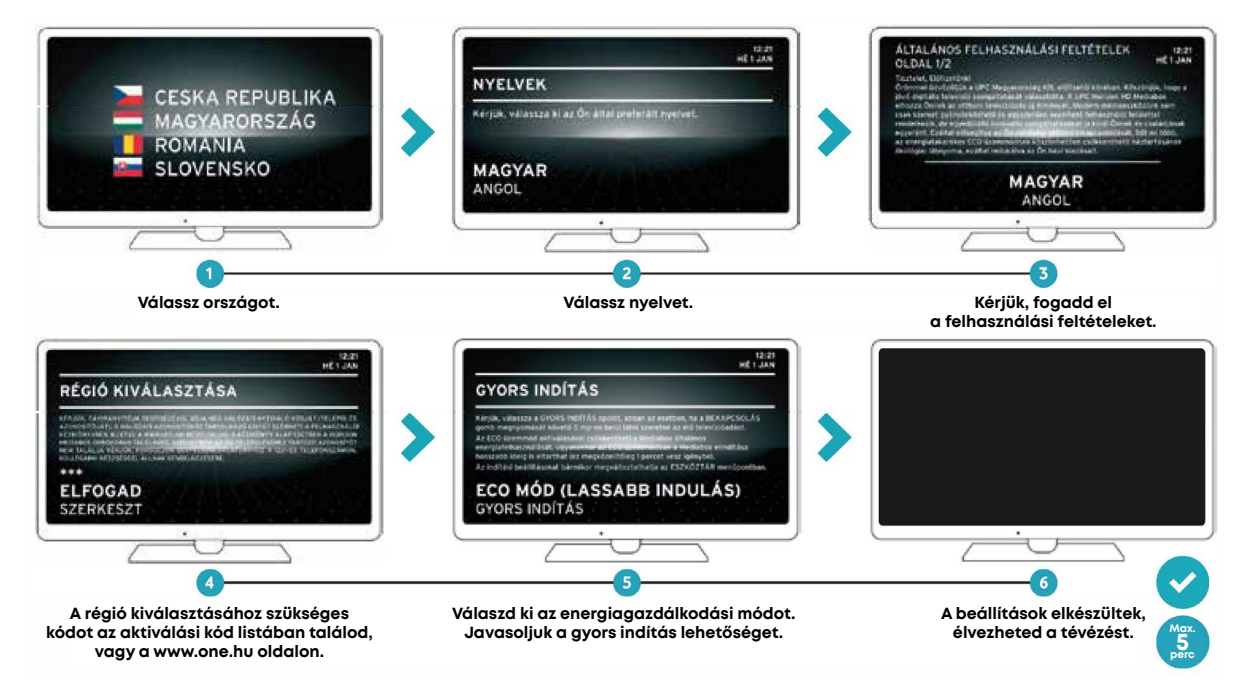

A mediabox használati útmutatója elérhető a www.one.hu webcímen.

# További szemléltető anyagokat találsz a YouTube csatornánkon:

youtube.com/@onehungary

Sikeresen telepítetted a megrendelt szolgáltatást, így más dolgod nincs, mint élvezni a One által nyújtott szórakozási lehetőségeket.

Köszönjük, hogy megtiszteltél minket a bizalmaddal!

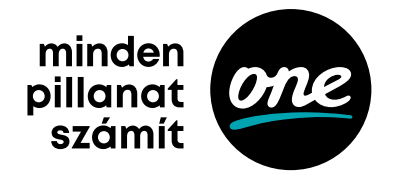